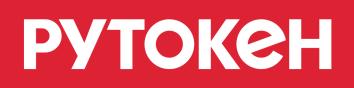

# Как установить сертификат ViPNet CSP в систему

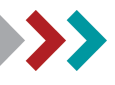

## Общая информация

На устройстве Рутокен ЭЦП может быть сохранен сертификат с ключевой парой ViPNet CSP (личный сертификат) или ключевая пара ViPNet CSP.

## Установка сертификата ViPNet CSP

Для того, чтобы проверить, что именно сохранено на устройстве Рутокен, необходимо:

- 1. Подключить устройство Рутокен к компьютеру.
- 2. Открыть Панель управления Рутокен.

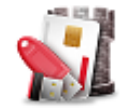

3. Перейти на вкладку Сертификаты.

| Панель управления Рутокен Х                                                                             | 📢 Панель управления Рутокен                                                                                                    |
|----------------------------------------------------------------------------------------------------|----------------------------------------------------------------------------------------------------|
|                                                                                                    |                                                                                                    |
| настронки опрограмме                                                                                    | Администрирование сертофиката настройки опрограмме                                                                              |
| Подключенные Рутокен                                                                                    | Подключенные Рутокен                                                                                                    |
| Рутокен ЭЦП 0                                                                                           | Рутокен ЭЦП 0<br>Ввести РІN-код                                                                                                 |
| Тип: GOST R 34.10, Открытый ключ: 512-бит           VIPNet CSP           Неэкспортируемая ключевая пара | Изанов Иван Иванович<br>VIPNet CSP<br>Сертификат действителен<br>Введите PIN-код Пользователя для просмотра расширенных свойств |
| Имя Истекает Зарегистрирован                                                                            | Имя Истекает Зарегистрирован                                                                                                    |
| Ключи(1)                                                                                                | Личные сертификаты(1)                                                                                                    |
| ••• b41db6dd3-e8c8-07ca-ca26-0b2ca46b5                                                                  | • b41db6dd3-e8c8-07ca-ca26-0b2ca46b5                                                                                            |
|                                                                                                    |                                                                                                    |
| ⊻<br>Импортировать Свойства                                                                             | Импортировать Экспортировать Удалить По умолчанию Свойства                                                                      |

## > Если на устройстве Рутокен сохранен сертификат с ключевой парой (личный сертификат)

Для установки сертификата ViPNet CSP в систему:

1. Откройте программу ViPNet CSP.

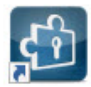

2. В раскрывающемся списке выберите необходимое устройство Рутокен.

| 🚳 ViPNet CSP                                                                                 |                                                              |                                       | – 🗆 X              |
|----------------------------------------------------------------------------------------------|--------------------------------------------------------------|---------------------------------------|--------------------|
| ViPNet CSP<br>Криптопровайдер ViPNe<br>в операционной системи                                | t CSP предназначен для реализации крип<br>Microsoft Windows. | тографических функций                 | K                  |
| Контейнеры ключей<br>Подключаемые устройства<br>Датчик случайных чисел                       | Контейнеры ключей<br>Rutoken ECP/Rutoken Lite(351d6243)      | v 0                                   | Добавить контейнер |
| Дополнительно                                                                                | Имя контейнера<br>b41db6dd3-e8c8-07ca-ca26-0b2ca46b532       | Расположение<br>Rutoken ECP/Rutoken L | ite(351d6243 )     |
|                                                                                              | Установить сертификат                                        | Свойства                              | Копировать в       |
| © ОАО «ИнфоТеКС», 1991-2015<br>Версия 4.2 (2.36190)<br>Срок действия лицензии истекает через | ОК                                                           | СОтмена                               | Применить          |

3. Щелкните левой кнопкой мыши на названии необходимого контейнера.

Обязательно сравните имена личного сертификата в Панели управления Рутокен и контейнера в ViPNet CSP.

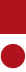

4. Нажмите на кнопку [Свойства].

| Криптопровайдер ViPNet CSP<br>Криптопровайдер ViPM<br>в операционной систе | let CSP предназначен для реализации криптогра<br>ме Microsoft Windows. | афических функций                     | K                 |
|----------------------------------------------------------------------------|------------------------------------------------------------------------|---------------------------------------|-------------------|
| Контейнеры ключей<br>Подключаемые устройства<br>Датчик случайных чисел     | Контейнеры ключей<br>Rutoken ECP/Rutoken Lite(351d6243)                | · ·                                   | Добавить контейне |
| Дополнительно                                                              | Имя контейнера<br>b41db6dd3-e8c8-07ca-ca26-0b2ca46b532                 | Расположение<br>Rutoken ECP/Rutoken L | ite(351d6243 )    |
|                                                                            | Установить сертификат                                                  | Свойства                              | Копировать в      |

#### 5. Нажмите на кнопку [Открыть].

| Свойства контейнера | ключей: b41db6dd3-e8c8-07ca-ca26-0b2ca46b532                                                                                   | ×           |
|---------------------|----------------------------------------------------------------------------------------------------|-------------|
| Контейнер           |                                                                                                    |             |
| Имя:                | b41db6dd3-e8c8-07ca-ca26-0b2ca46b532                                                                                           |             |
| Тип:                | Устройство                                                                                                    |             |
| Размещение:         | Rutoken ECP/Rutoken Lite(351d6243 )                                                                                            |             |
| ПИН-код:            | Запрашивается при каждом доступе к<br>контейнеру.                                                                              | Сменить     |
|                     | Парамет                                                                                                    | гры доступа |
| Закрытый ключ, н    | находящийся в контейнере                                                                                                    |             |
| Серийный номер:     | 01 D3 16 9B 2C 69 F5 C0 00 00 00 00 D4 96 9F 25                                                                                |             |
| Алгоритм:           | FOCT P 34.10 - 2001 EDH                                                                                                    |             |
| Дата создания:      | 16.08.2017 17:23:04                                                                                                    |             |
| Сертификат:         | Кому выдан: Иванов Иван Иванович<br>Кем выдан: CRYPTO-PRO Test Center 2<br>Действителен с 16 августа 2017 г. по 16 ноября 2017 | 7r.         |
|                     | Открыть                                                                                                    | Проверить   |
|                     | 0                                                                                                    | Закрыть     |

## рутокен

6. В окне Сертификат нажмите на кнопку [Установить сертификат].

| Общие Состав Путь сертификации                                                             |  |  |  |  |  |
|--------------------------------------------------------------------------------------------|--|--|--|--|--|
| Сведения о сертификате                                                                     |  |  |  |  |  |
| Этот сертификат предназначается для:                                                       |  |  |  |  |  |
| <ul> <li>Подтверждает удаленному компьютеру идентификацию<br/>вашего компьютера</li> </ul> |  |  |  |  |  |
|                                                                                            |  |  |  |  |  |
|                                                                                            |  |  |  |  |  |
|                                                                                            |  |  |  |  |  |
| Кому выдан: Иванов Иван Иванович                                                           |  |  |  |  |  |
| Кем выдан: CRYPTO-PRO Test Center 2                                                        |  |  |  |  |  |
| <b>Действителен с</b> 16.08.2017 по 16.11.2017                                             |  |  |  |  |  |
| 💡 Есть закрытый ключ для этого сертификата.                                                |  |  |  |  |  |
| Установить сертификат Заявление поставщика                                                 |  |  |  |  |  |
| ОК                                                                                         |  |  |  |  |  |

7. В окне Мастер импорта сертификатов нажмите на кнопку [Далее].

| 8 | Мастер импорта сертификатов                                                                                                    |
|---|----------------------------------------------------------------------------------------------------|
|   | Этот мастер помогает копировать сертификаты, списки доверия и списки отзыва<br>сертификатов с локального диска в хранилище сертификатов.                                                                                                    |
|   | Сертификат, выданный центром сертификации, является подтверждением ваше<br>личности и содержит информацию, необходимую для защиты данных или<br>установления защищенных сетевых подключений. Хранилище сертификатов —<br>это область системы, предназначенная для хранения сертификатов. |
|   | Расположение хранилища                                                                                                    |
|   | <ul> <li>Текущий пользователь</li> <li>Локальный компьютер</li> </ul>                                                                                                    |
|   | Для продолжения нажмите кнопку "Далее".                                                                                                    |
|   |                                                                                                    |

#### 8. Нажмите на кнопку [Далее].

| Хранилище сертификатов                                                      |                            |
|-----------------------------------------------------------------------------|----------------------------|
| Хранилища сертификатов - это системные о<br>хранятся сертификаты.           | области, в которых         |
| Windows автоматически выберет хранилищ<br>расположение сертификата вручную. | е, или вы можете указать   |
| • Автоматически выбрать хранилище н                                         | на основе типа сертификата |
| О Поместить все сертификаты в следук                                        | ощее хранилище             |
| Хранилище сертификатов:                                                     |                            |
|                                                                             | Обзор                      |
|                                                                             |                            |
|                                                                             |                            |
|                                                                             |                            |
|                                                                             |                            |
|                                                                             |                            |
|                                                                             |                            |
|                                                                             |                            |

#### 9. Нажмите на кнопку [Готово].

| Завершение ма         | стера импорта сертифик              | атов       |
|-----------------------|-------------------------------------|------------|
| Сертификат будет импо | ртирован после нажатия кнопки "Гото | во".       |
| Были указаны следующи | ие параметры:                       |            |
| Выбранное хранилище   | сертификатов Автоматический выбо    | р мастером |
|                       |                                     |            |
|                       |                                     |            |
|                       |                                     |            |
|                       |                                     |            |
|                       |                                     |            |
|                       |                                     |            |
|                       |                                     |            |

В результате сертификат будет установлен в систему и его можно использовать в работе с прикладным программным обеспечением.

| Показать: Все | сертификаты | • Состояние заявлени | ня: Любое             | •]                                      |                                                           |             |
|---------------|-------------|----------------------|-----------------------|-----------------------------------------|-----------------------------------------------------------|-------------|
| Добавить •    | Найти Отмен | ить поиск .          |                       |                                         |                                                           |             |
| Представлен   | ие          |                      | 4                     | Ком выдан                               | Действителен до                                           | Пользовател |
| -             | .000 *      | *, Директор, до 03.2 | 017                   |                                         | 15.03.2017                                                |             |
|               |             |                      | Побавление с          | ие сертификата для подписания и шир     | р (1СПредприятия) 😂 🛅 🕅 М Ми<br>подписания и шифрования . | м- 🗆 х      |
|               |             |                      | Пичинае серт<br>Найти | ификаты на компьютере<br>Отменнть поиск |                                                           | Еще •       |

#### > Если на устройстве Рутокен сохранена ключевая пара

Для установки сертификата ViPNet CSP в систему:

1. Откройте программу ViPNet CSP.

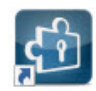

2. В раскрывающемся списке выберите необходимое устройство Рутокен.

| G ViPNet CSP                                                                                |                                                                   |                                           | -           |          | Х |
|---------------------------------------------------------------------------------------------|-------------------------------------------------------------------|-------------------------------------------|-------------|----------|---|
| ViPNet CSP<br>Криптопровайдер ViPN<br>в операционной систе                                  | let CSP предназначен для реализации крип<br>ие Microsoft Windows. | тографических функций                     | 4           |          |   |
| Контейнеры ключей<br>Подключаемые устройства<br>Датчик случайных чисел                      | Контейнеры ключей<br>Rutoken ECP/Rutoken Lite(351d6243)           | ✓ 0                                       | Добавить ко | онтейнер | ) |
| Дополнительно                                                                               | Имя контейнера<br>b41db6dd3-e8c8-07ca-ca26-0b2ca46b532            | Расположение<br>Rutoken ECP/Rutoken Lite( | 351d6243    | )        |   |
|                                                                                             | Установить сертификат                                             | Свойства                                  | Копироват   | ь в      | Û |
| © ОАО «ИнфоТеКС», 1991-2015<br>Версия 4.2 (2.36190)<br>Срок действия лицензии истекает чере | 0                                                                 | С Отмена                                  | Приме       | нить     |   |

3. Щелкните левой кнопкой мыши на названии контейнера.

Обязательно сравните имя ключевой пары в Панели управления Рутокен и контейнера в ViPNet CSP.

| lанель управления Рутокен                                                                                                    | ViPNet CSP                                                                                                    |
|----------------------------------------------------------------------------------------------------|----------------------------------------------------------------------------------------------------|
| <ul> <li>Панель управления Рутокен</li> <li>Администрирование Сертификаты Настройки О программе</li> <li>Подключенные Рутокен</li> <li>Рутокен ЭЦП 0</li> <li>Выйти</li> <li>Быйти</li> <li>Гип: GOST R 34.10, Открытый ключ: 512-бит</li> <li>ViPNet CSP</li> <li>Неэкспортируемая ключевая пара</li> <li>Имя</li> <li>Истекает Зарегистрирован</li> <li>Ключи(1)</li> <li>Ключи(1)</li> <li>Алочи(1)</li> <li>Ключи(1)</li> <li>Ключи(1)</li> </ul> | VINA CO     VINA CO     V |
| ↓<br>Импортировать Свойства Закрыть                                                                                                    |                                                                                                    |

4. Нажмите на кнопку [Установить сертификат].

| 6 ViPNet CSP                                                                                   |                                                                 |                        |             |         | × |
|------------------------------------------------------------------------------------------------|-----------------------------------------------------------------|------------------------|-------------|---------|---|
| ViPNet CSP<br>Криптопровайдер ViPNe<br>в операционной системе                                  | t CSP предназначен для реализации криптог<br>Microsoft Windows. | рафических функций     | 1           |         |   |
| Контейнеры ключей<br>Подключаемые устройства<br>Датчик случайных чисел                         | Контейнеры ключей<br>Rutoken ECP/Rutoken Lite(351d6243)         | v O                    | Добавить ко | нтейнер |   |
| Дополнительно                                                                                  | Имя контейнера                                                  | Расположение           |             |         |   |
|                                                                                                | В4 Таббааз-е8с8-07са-са26-062са466532<br>Установить сертификат  | Kutoken ECP/Kutoken Li | te(351d6243 | » B     |   |
| © ОАО «ИнфоТеКС», 1991-2015<br>Версия 4.2 (2.36190)<br>Срок действия лицензии истекает через 1 | 0К                                                              | Отмена                 | Примен      | нить    |   |

рутокен

**5.** Выберите сертификат из файла, который был вам передан удостоверяющим центром, и нажмите на кнопку [Открыть]. Откроется окно Мастер установки сертификатов.

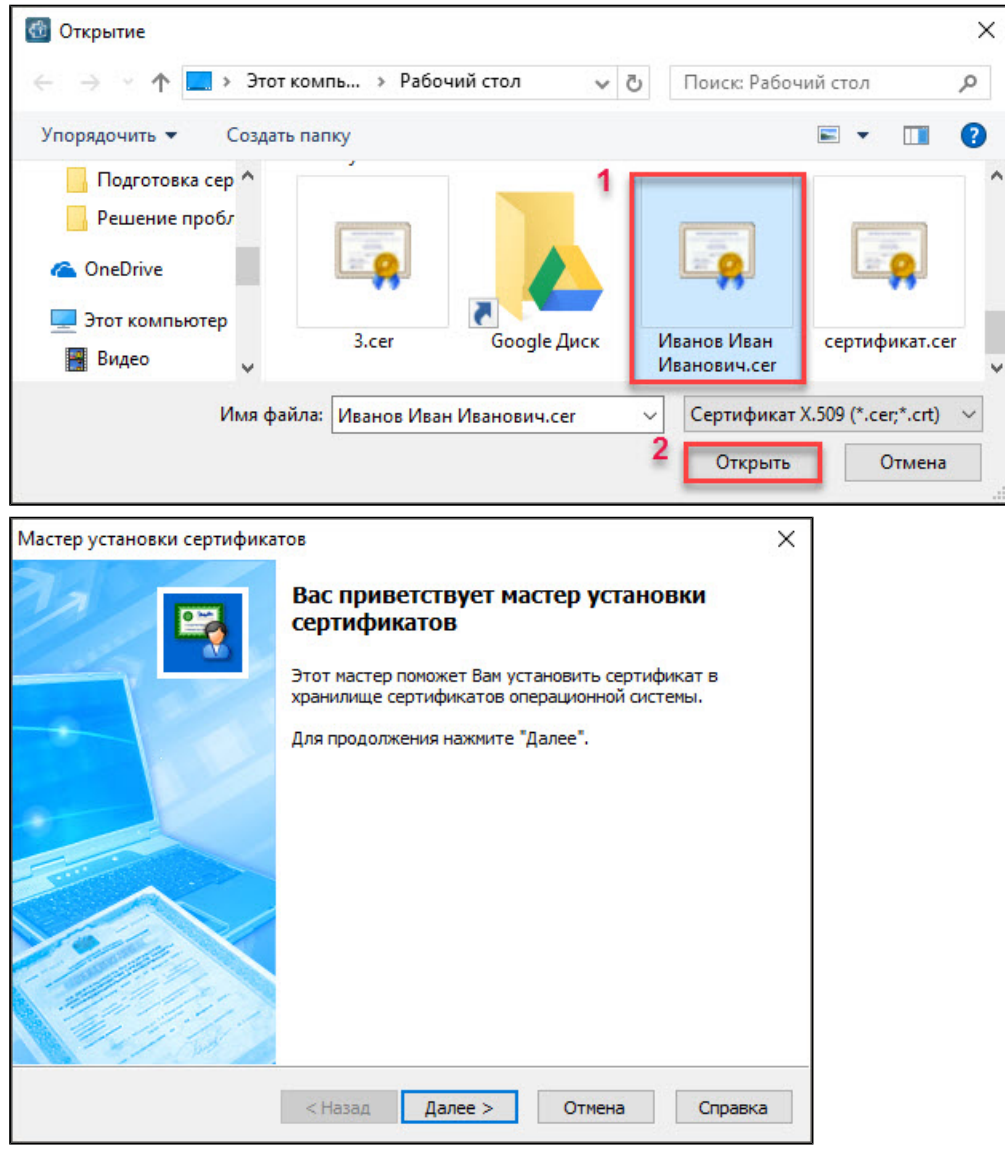

- 6. Нажмите на кнопку [Далее].
- 7. В окне для выбора хранилища сертфикатов нажмите на кнопку [Далее].

| Мастер установки сертификатов                                                                                                  | ×      |
|----------------------------------------------------------------------------------------------------|--------|
| Выбор хранилища сертификатов<br>Хранилища сертификатов - это области системы, в которых производится<br>хранение сертификатов. |        |
| Сертификат будет установлен в хранилище сертификатов:                                                                          |        |
| • Текущего пользователя                                                                                                    |        |
| О Компьютера (требуются права администратора)                                                                                  |        |
| Установить сертификаты издателей                                                                                               |        |
| Установить СОС                                                                                                    |        |
|                                                                                                    |        |
|                                                                                                    |        |
|                                                                                                    |        |
|                                                                                                    |        |
|                                                                                                    |        |
| < Назад Далее > Отмена С                                                                                                    | правка |

8. В раскрывающемся списке выберите значение "Найти контейнер с закрытым ключом" и нажмите на кнопку [Далее].

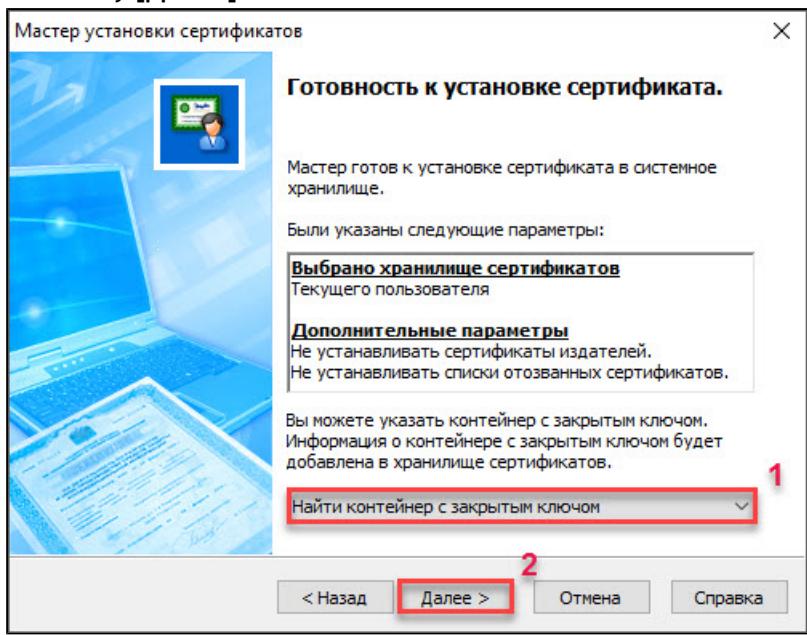

9. Введите PIN-код устройства Рутокен (PIN-код Пользователя) и нажмите на кнопку [OK].

| ViPNet CSP - инициализац | ия контейнера  | ключей        |      | ×   |
|--------------------------|----------------|---------------|------|-----|
| Укажите место хр         | анения контейн | ера ключей.   |      |     |
| Имя контейнера: b41db    | 6dd3-e8c8-07ca | -ca26-0b2ca46 | b532 | ~   |
| О Папка на диске:        |                |               | Обзо | p   |
| • Выберите устройство:   | Rutoken ECP    | (351d6243     | )    | ~   |
| Введите ПИН-код: 1       | •••••          |               |      |     |
|                          | Сохранить      | ПИН-код       |      |     |
|                          |                |               |      |     |
|                          |                |               |      |     |
| RU                       | 2              | ОК            | Отм  | ена |

**10.** В окне с вопросом о сохранении сертификата в контейнере с закрытым ключом нажмите на кнопку [Да].

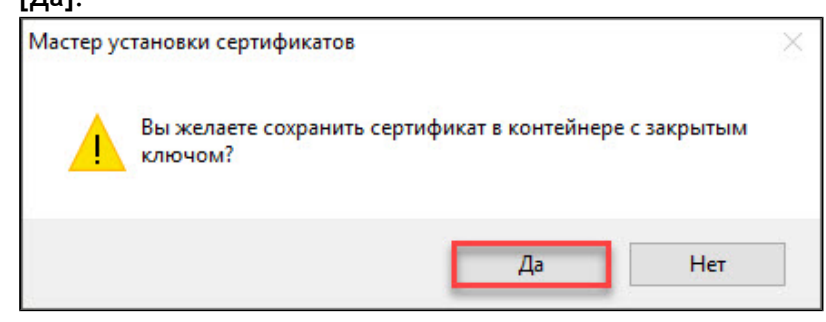

#### рутокен

11. В окне Мастер установки сертификатов нажмите на кнопку [Готово].

| Мастер установки сертифика | тов                                                                                     | × |
|----------------------------|-----------------------------------------------------------------------------------------|---|
| Мастер установки сертифика | Завершение работы мастера установки<br>сертификата<br>Работа мастера успешно завершена. | ~ |
|                            | < Назад Готово Отмена Справка                                                           | 1 |

12. Откройте Панель управления Рутокен, перейдите на вкладку Сертификаты и проверьте наличие сертификата на устройстве Рутокен.

Он должен отображаться в разделе "Личные сертификаты".

| inditions yripublic                       | ния Рутокен                                                            |                           |                        |            |          |
|-------------------------------------------|------------------------------------------------------------------------|---------------------------|------------------------|------------|----------|
| дминистрирован                            | ие Сертификаты                                                         | Настройки                 | О програ               | мме        |          |
| Подключенные                              | Рутокен                                                                |                           |                        |            |          |
| 🥜 Рутокен ЭЦГ                             | 10                                                                     | ~                         | 14                     | Ввести Pl  | N-код    |
| Иванов И<br>ViPNet CS<br>Серти<br>Введите | <b>Иван Иванович</b><br>;Р<br>ификат действителн<br>PIN-код Пользовате | ен<br><u>ля</u> для просм | отра расші             | иренных се | зойств   |
| Имя                                       |                                                                        |                           | Истекает               | Зарегист   | рирован  |
|                                           |                                                                        |                           |                        |            |          |
| Личные серти                              | фикаты(1)                                                              |                           |                        |            |          |
| Личные серти<br>Ванов Ива<br>b41db6dd3-   | фикаты(1)<br>н Иванович<br>e8c8-07ca-ca26-0b2c                         | a46b5                     | 16.11.2017             |            |          |
| Личные серти<br>Иванов Ива<br>b41db6dd3-  | фикаты(1)<br>н Иванович<br>e8c8-07ca-ca26-0b2c                         | a46b5                     | 16.11.2017             |            |          |
| Личные серти<br>Иванов Ива<br>b41db6dd3-  | фикаты(1)<br>н Иванович<br>e8c8-07ca-ca26-0b2c                         | a46b5                     | 16.11.2017             |            |          |
| Личные серти<br>Иванов Ива<br>b41db6dd3-  | фикаты(1)<br>н Иванович<br>e8c8-07ca-ca26-0b2c                         | a46b5                     | 16.11.2017             |            |          |
| Личные серти                              | фикаты(1)<br>н Иванович<br>e8c8-07ca-ca26-0b2c                         | a46b5                     | 16.11.2017             |            |          |
| Личные серти                              | фикаты(1)<br>н Иванович<br>e8c8-07ca-ca26-0b2c                         | :a46b5                    | 16.11.2017             |            |          |
| Личные серти                              | фикаты(1)<br>н Иванович<br>e8c8-07ca-ca26-0b2c                         | :a46b5                    | 16.11.2017             |            |          |
| Личные серти                              | фикаты(1)<br>н Иванович<br>e8c8-07ca-ca26-0b2c                         | :a46b5                    | 16.11.2017             |            | ĩ        |
| Личные серти<br>Иванов Ива<br>b41db6dd3-d | фикаты(1)<br>н Иванович<br>е8с8-07са-са26-0b2с<br>Экспортировать       | :a46b5<br>Удалі           | 16.11.2017<br>1ть Поум | Колчанию   | Свойства |

В результате сертификат будет установлен в систему и его можно использовать в работе с прикладным программным обеспечением.

| OKADATA BC | і ірограммы — Дополниї<br>е сертификаты | • Состовние заявл | ения: Любое                      |                                                              |                |                 |             |
|------------|-----------------------------------------|-------------------|----------------------------------|--------------------------------------------------------------|----------------|-----------------|-------------|
| Добавить • | ] Найти] Отмен                          | ить поиск         |                                  |                                                              |                |                 |             |
| Представле | ынь                                     |                   | 1                                | Ком выдан                                                    |                | Действителен до | Пользовател |
| -          | .000                                    | ", Директор, до С | 3.2017                           |                                                              |                | 15.03.2017      |             |
|            |                                         |                   | Добавлен<br>Личные серт<br>Найти | ие сертификата для<br>ификаты на компьютере<br>Отменнъ лоиск | я подписания и | шифрования да   | нных        |
|            |                                         |                   | Представля                       | ткие                                                         | Кем выд        | ан              |             |

### Дополнительные источники информации

При возникновении вопроса, на который вам не удалось найти ответ в этой инструкции, рекомендуем обратиться к следующим дополнительным источникам информации:

#### WWW: https://rutoken.ru

Веб-сайт содержит большой объем справочной информации об устройствах Рутокен.

- WWW: <u>https://dev.rutoken.ru</u>
   Портал разработчиков содержит техническую информацию об устройствах Рутокен и руководства по их интеграции.
- База знаний: <u>https://kb.rutoken.ru/display/kb</u>
   База знаний содержит инструкции по решению большинства ошибок, полезные статьи и ответы на часто задаваемые вопросы. Здесь вы можете найти нужную информацию по ключевым словам.
- Форум: <u>https://forum.rutoken.ru</u>
   Форум содержит ответы на вопросы пользователей. Здесь вы можете задать свой вопрос разработчикам и сотрудникам службы технической поддержки Рутокен.
- Служба технической поддержки Рутокен: www: <u>https://www.rutoken.ru/support/feedback/</u> сервис диагностики: <u>https://help.rutoken.ru</u> e-mail: <u>hotline@rutoken.ru</u> тел.: +7 495 925-77-90